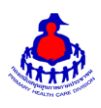

# โปรแกรมประยุกต์ฐานข้อมูลทะเบียนประวัติส่วนบุคคลของ อสม.

#### เนื้อหาประกอบด้วย

- ๑. การบักทึกข้อมูล อสม.
- ๒. รายงานแสดงผลการดำเนินงานฐานข้อมูล อสม.

# ด. การบันทึกข้อมูล อสม.

๑.๑ ไปที่ Website http://www.thaiphc.net จากนั้นเลือกเมนู "Login"

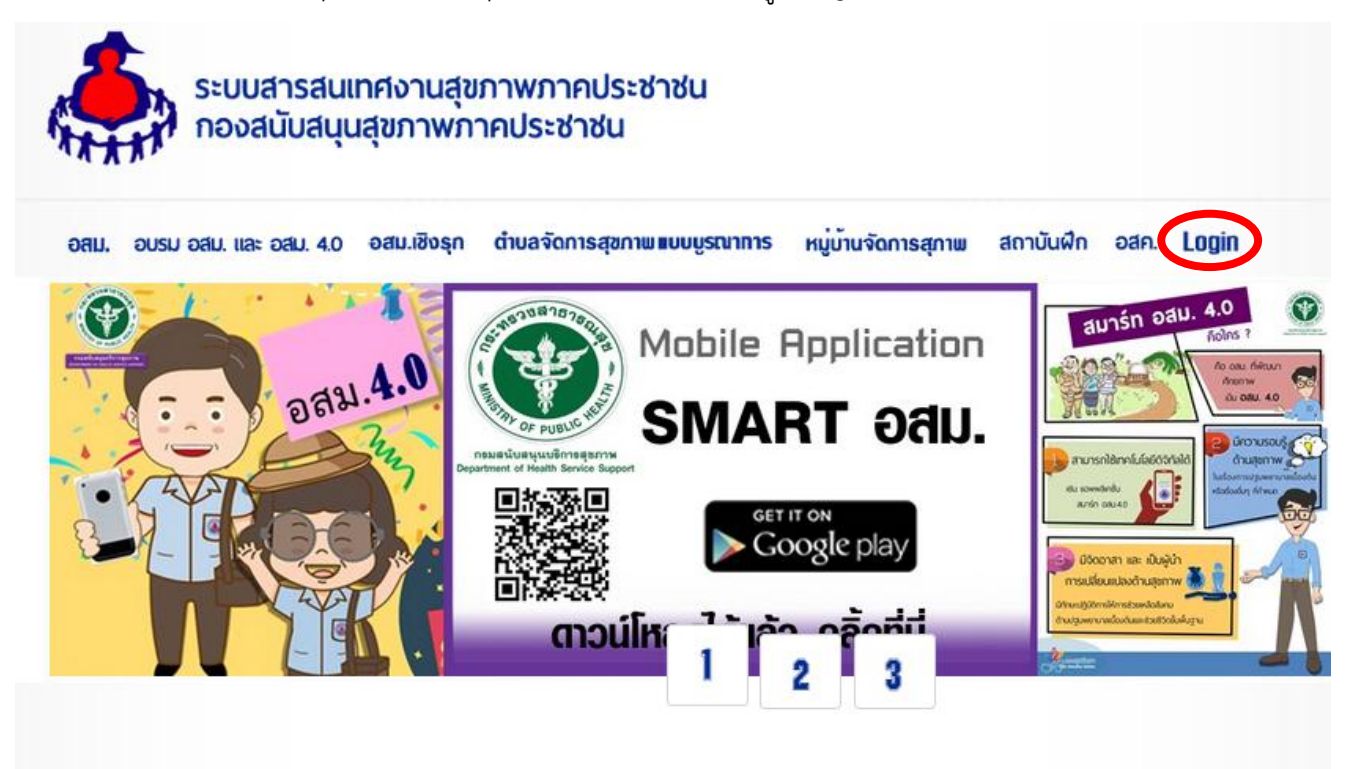

๑.๒ เข้าสู่ระบบด้วยรหัสระดับจังหวัด ( prov<u>xx</u> )

|                      | ชื่อผู้ใช้งาน |
|----------------------|---------------|
|                      | รหัสผ่าน      |
| Welcome to           |               |
| Administrator System | LogIn         |

ระดับจิ่งที่มี พมายเหตุ : ใช้สำหรับ login เข้าไปบันทึกข้อมูลและดูรายงานฐานข้อมูลทั่วไป (ประชากร / อสม.) ระดับจังหวัด

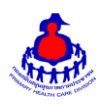

#### ๑.๓ ไปที่เมนู "ระบบจัดการข้อมูล อสม."

| ระ <i>บบสำวรส์นเทศ</i><br>องสนับสนุนสุขภาพภ                                                                                                    | <i>ส งานส์ขภาพภา</i><br>าาคประช่าชน กรมสนั                                    | ้<br><i>จปว</i> ะ <i>ฬาฬน</i><br>มสนุนบริการสุขภาพ |                                                                                                    |
|----------------------------------------------------------------------------------------------------|-------------------------------------------------------------------------------|----------------------------------------------------|----------------------------------------------------------------------------------------------------|
| ≫ หน้าหลัก ข้อมูลเริ้มต้นของระบบ ⊡ กำหนด                                                                                                    | สิทธิผู้ใช้ระบบ 🚺 ระบบจัดการ                                                  | ข้อมูล อสม. 🖂 ตำบลจัดการสุขภาพแบบบูรณาการ 🛛        | 2 แบบรายงานผลการปฏิบัติงานของ อสม. (>) อสม ลดเสี่ยง ลดโรค (>) นักจัดการสุขภาพ (>) คสมช (>) อสม ดีเด่น (>)<br>username: prov38 ยินดีด้อนรันคุณ : :: ออกจากระบบ                                                                                                    |
| รักการข้อมูล อสม.         สค           รักการข้อมูล อสม.         สค           เมื่อยาง         รักยางระบบ อสม         ค           เป็นประกระหนับ อสม.         ห | เการข่อมูลหมู่บ้านจัดการ<br>เมารข่อมูลหมู่บ้านจัดการ<br>เมารางสอบความเป็น อสม | รายละเอียด สสมช<br>ออกจากระบบ                      | <ul> <li>มันทึก / แสดงรายชื่อ<br/>รายชื่อวิทยากรแผนที่การเดินทางา</li> <li>รรบบงานการขับเคลือน<br/>และการบริหารแผนสุขภาพชุมชน<br/>ระปะกับอ</li> <li>รับวิสาริยุโระชิยาสินเพียงอัง - </li> <li>ดังที่ควะรู้ก่อนใช้งานระบบ &lt;&lt;อ่านก่อน&gt;&gt;</li> <li>คำถามที่งานประบบสรรสแทงการสุขภาพกากประชาชน &lt;&lt;อ่านก่อน&gt;&gt;</li> <li>ดูมือการใช้งานโปรแกรมพันท์อาร อสม. &lt;&lt;อ่านก่อน&gt;&gt;</li> </ul> |

# ๑.๔ เลือกที่ปุ่ม "สร้างใหม่" (ทำได้เฉพาะ รหัสระดับจังหวัด)

| <i>ระบบสำวิสัน</i><br>องสนับสนุนสุขา    | ( <i>ກศ 074</i> )<br>ກາພກາຄປຣະ | <i>สุข.กาง</i><br>ช่าชน กร | <i>พภาคประชาชัน</i><br>มสนับสนุนบริการสุขภาพ  |                                                              |                                 |                                                                           |
|-----------------------------------------|--------------------------------|----------------------------|-----------------------------------------------|--------------------------------------------------------------|---------------------------------|---------------------------------------------------------------------------|
| หน้าหลัก ข้อมูลเริ่มต้นของระบบ 🖂 หมู่ป่ | ้ำนจัดการสุขภาท                | ง ⊠ระบบจํ                  | ัดการข้อมูล อสม. 🖂 ตำบลจัดการสุขภาพ 🖂 แบบ     | บรายงานผลการปฏิบัติงานขอ                                     | ง อสม. 🖂 อบรมพัฒนาศักยภาพอสม. 🤇 | ∑                                                                         |
|                                         |                                |                            |                                               |                                                              |                                 | <mark>username</mark> : prov38 <mark>ยินดีต้อนรับคุณ :</mark> ∷ ออกจากระบ |
|                                         |                                |                            |                                               | 2 สร้างใหม่                                                  | 📝 แก้ไขสถานะอสม                 | Import ข้อมูลการอบรม อสม.                                                 |
| 👿 ข้อมูลรายชื่ออาสาส                    | มัครสาธาระ                     | ณสุขประ                    | สำหมู่บ้าน                                    |                                                              |                                 |                                                                           |
|                                         |                                |                            | รายชื่ออาสาสม<br>ต่าบล : อ                    | มัครสาธารณสุขประจำหมู่บ้าน<br>อำเภอ : จังหวัด : บึงกาพ์      |                                 |                                                                           |
|                                         |                                |                            | ค้นหาข้อมูล อสม. ที่ต้องการ เลขที่บัตรประชาชน | เ: ชื่อ:                                                     | นามสกุล                         | สถานะอสม.: เลือกสถานะ ▼ ดันหา                                             |
|                                         |                                |                            |                                               |                                                              |                                 | หมายเหตุ กดปุ่ม "ค้นหา" เพื่อแสดงรายชื่อ อสม. ทั้งหมด                     |
| ชื่อ - สกุล อสม.                        | เพศ                            | ต่าบล                      | หมู่ที                                        | สถานะอสม.                                                    |                                 | เมนูการจัดการ                                                             |
|                                         |                                |                            | <b>ทั้งหม</b><br>แสด                          | <mark>คจำนวน 1 หน้า 1</mark><br>งที่ละ <mark>15 ▼</mark> แถว |                                 |                                                                           |
|                                         |                                |                            | Convright @ งามสุขอา                          | All rights re                                                | served                          |                                                                           |

# ๑.๕ เลือก ชื่ออำเภอ และ ชื่อตำบล แล้วกดปุ่ม "กรอกข้อมูล"

|   | Ö                                                                                                    | <i>ระบบสำรส์นเทศ งานสุขภาพภาคประชำชัน</i><br>กองสนับสนุนสุขภาพภาคประชาชน กรมสนับสนุนบริการสุขภาพ                                |  |  |  |  |  |  |
|---|----------------------------------------------------------------------------------------------------|----------------------------------------------------------------------------------------------------|--|--|--|--|--|--|
| 1 | หน้าหลัก ข้อมูลเริ่มต้นของระบบ 🗹 กำหนดสิทธิผู้ใช้ระบบ 🗵 ระบบจัดการข้อมูล อสม. 🖂 ตำบลจัดการสุขภาพแบบบูรณาการ 🗸 แบบรายงานผลการปฏิบัติงานของ อสม. 🖂 อสม ลดเสี่ยง ลดโรค 🖳 นักจัดการสุขภาพ 🔍 คสมช 🖃 อสม ดีเด่น 🖂 |                                                                                                    |  |  |  |  |  |  |
|   |                                                                                                    | username: prov38 ยินดีต้อนรับคุณ : ∷ ออกจากระบา                                                                                 |  |  |  |  |  |  |
|   |                                                                                                    | กำหนดข้อมูลอาสาสมัครสาธารณสุข                                                                                                   |  |  |  |  |  |  |
|   |                                                                                                    | กรุณาเลือกจังหวีด <u>ยังภาพ์</u><br>กรุณาเลือกด้าเภอ <u>⊶เลือก⊷</u> ▼<br>กรุณาเลือกต้าบล <u>⊷เลือก⊷</u> ▼<br><u>กรุณาย้อมูล</u> |  |  |  |  |  |  |

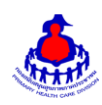

#### กรมสนับสนุนบริการสุขภาพ

#### ๑.๖ กรอกข้อมูล อสม. ตามแบบฟอร์ม เมื่อกรอกเสร็จ ให้ทำการกดปุ่ม "เพิ่มข้อมูล"

|                                                 | แบบบันที                                                 | กข้อมูล อสม.                                     |                             |               |
|-------------------------------------------------|----------------------------------------------------------|--------------------------------------------------|-----------------------------|---------------|
|                                                 | ิ <mark>ข 2562</mark> <sub>จังแว้ค</sub> บึงกาฬ ส        | <sub>อำเภอ</sub> โซ่พิสัย <sub>ต่านล</sub> ถ้ำเ  | เจริญ                       |               |
| ส่วนที่ 1 ข้อมูลทั่วไป                          |                                                          |                                                  |                             |               |
| ข้อมูล อสม.                                     |                                                          | ที่อยู่ที่ขึ้นทะเบียนเป็น อสม                    | L                           |               |
| <mark>หมายเหตุ</mark> กรุณากรอกรทัสบัตรประชนให้ | ถูกต้อง และหากกรอกรหัสบัตรประชนชนเสร็จแล้วโปรด           | คคลิกปุ่ม " <mark>เช็คข้อมูล</mark> " เพื่อตรวจส | สอบความถูกต้องของข้อมูล<br> | _             |
| หมายเฉขบัตรประจำตัวประชาชน                      | เบ็คข้อมูล                                               | ที่อยู่                                          |                             | _             |
| ด้านำหนาชอ<br>ชื่อ - สุดุล                      | เลอกดานาหนาช่อ 🖕 โฟศี หญง 🖕                              | หมูท                                             | เลอก                        | •             |
|                                                 | 🧰 ຕົວລຍ່າ <b>ง</b> ::                                    | žž.                                              | ā                           |               |
| รณะกิด (บ - เดียน - รณ)                         | 01-11-2525                                               | 401010                                           |                             |               |
| อาชีพหลัก                                       | เลือกอาชีพหลัก 👻                                         | อำเภอ                                            | โซพิสัย                     |               |
| ระดบการศกษาสุดทาย                               | เลือกวุฒิการศึกษาสุดทำย 👻                                | ตาบล<br>==รัฐ <sup>พ</sup> า!====รีน์            | สาเจรญ                      | -             |
| สถานภาพบุคคล                                    | เลอกสถานภาพบุคคล ↓                                       | รหล เบรษณย<br>เบอร์โทรสัพท์                      |                             | นีสมาร์ทโฟน – |
| สถาบบริการสาธารณสุขที่รับผิดชอบ                 | เรือกระได้สุดวามโรงกอบการ -                              | ปี พ.ศ. ที่ขึ้นทะเบียนเป็น                       | ครณวเลือดปี                 |               |
| หมายเลขมัญชี                                    |                                                          | อสม.<br>ธนวดวร                                   | เลือกรมาดาร                 |               |
| เป็นจิตอาสาหรือไม่                              | เลือกสถานะจิตอาสา 👻                                      | อีเมล์                                           |                             |               |
|                                                 |                                                          |                                                  |                             |               |
| นั่งบุลดุสมระสาของ องห.                         |                                                          | ส่งสุบัติดตอได้                                  |                             |               |
| หมายเลขบัตรประจำตัวประชาชน                      |                                                          | ที่อย่                                           |                             |               |
| ชื่อ - สกุล                                     |                                                          | หมู่ที่                                          |                             |               |
| วันเกิด (ปี - เดือน - วัน)                      | 🎹 ຕັວລຍ່າ <b>ນ :: 01-1</b> 1:                            | 2525 ชื่อหมู่บ้าน / ชุมชน                        |                             |               |
| อาชีพหลัก                                       | เลือกอาชีพหลัก 👻                                         | จังหวัด                                          | บึงกาฟ                      | •             |
| ระดับการศึกษาสุดท้าย                            | เลือกวุฒิการศึกษาสุดท้าย 🖕                               | อำเภอ                                            | โปพิสัย 🗸                   | 1             |
| สถานภาพบุคคล                                    | เลือกสถานภาพบุคคล 🔶                                      | ตำบล                                             | ถ้ำเจริญ 🗸                  |               |
|                                                 |                                                          | รหัสไปรษณีย์                                     |                             |               |
| dagayernes ean.                                 |                                                          | ส่งสุขีจิตตอได้                                  |                             |               |
| หมายเลขบัตรประจำตัวประชาชน                      |                                                          | ที่อยู่                                          | _                           |               |
| ชื่อ - สกุล                                     | •                                                        | หมู่ที่                                          |                             |               |
| วันเกิด (ปี - เดือน - วัน)                      |                                                          | ชื่อหมู่บ้าน / ชุมชน                             |                             |               |
| อาชีพหลัก                                       | เลือกอาชีพหลัก 🚽                                         | จังหวัด                                          | บึงกาฟ                      | •             |
| ระดับการศึกษาสุดท้าย                            | เลือกวุฒิการศึกษาสุดท้าย 👻                               | อำเภอ                                            | โซ่พิสัย 🚽                  | 1             |
| สถานภาพบุคคล                                    | เลือกสถานภาพบุคคล 🔶                                      | ตำบล                                             | ถ้ำเจริญ 🗸                  | 1             |
| เพิ่มเติมการอบรม                                |                                                          |                                                  |                             |               |
| าที่หมดม                                        | ອ້ານ                                                     |                                                  |                             |               |
|                                                 | เพิ่มเติมประวัติการอบ                                    | เรม อบประวัติการอบรม                             |                             |               |
| ส่วนที่ 6 การรายงานตัว / อสม. ใหม่              |                                                          |                                                  |                             |               |
| ได้รับสิทธิ์ด่าป                                | วยการ(600) 🤍 ไม่ประสงค์รับสิทธิ์ค่าป่วยการฯ 🔍 รอรับสิทธ์ | ร้ค่าป่วยการ                                     |                             |               |
|                                                 | เพิ่มข้อม                                                | มูล ยกเลิก                                       |                             |               |
|                                                 | Copyright © งานสุขภาพภาค                                 | ประชาชน. All rights reserved.                    |                             |               |

\*๑.๗ กรณี อสม.ย้ายที่อยู่ (จังหวัดหนึ่งไปอีกจังหวัด) ให้กรอกหมายเลขบัตรประชาชน ๑๓ หลัก ก่อน เพื่อตรวจสอบ ข้อมูลเดิม ว่าสถานะ "พ้นสภาพ" หรือยัง จากนั้นจึงเพิ่มข้อมูล

๑.๘ ในส่วนที่ ๖ การรายงานตัว / อสม.ใหม่

- เป็นการรายงานตัวของ อสม. เพื่อเลือกสถานะ อสม. ได้แก่ ๑)ได้รับสิทธิ์ค่าป่วยการ(๑,๐๐๐)
- ๒)ไม่ประสงค์รับสิทธิ์ค่าป่วยการฯ ๓) รอรับสิทธิค่าป่วยการ

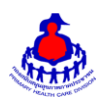

ษ. การ backup ข้อมูล อสม. และรายงานฐานข้อมูลทะเบียนประวัติส่วนบุคคลของ อสม.

๒.๑ การ backup ข้อมูล อสม. (ผู้ใช้ระดับจังหวัดเท่านั้น)

ไปที่เมนู ระบบจัดการข้อมูล อสม. เลือกเมนูย่อย backup (สำรองข้อมูล อสม. ไฟล์ Excel)

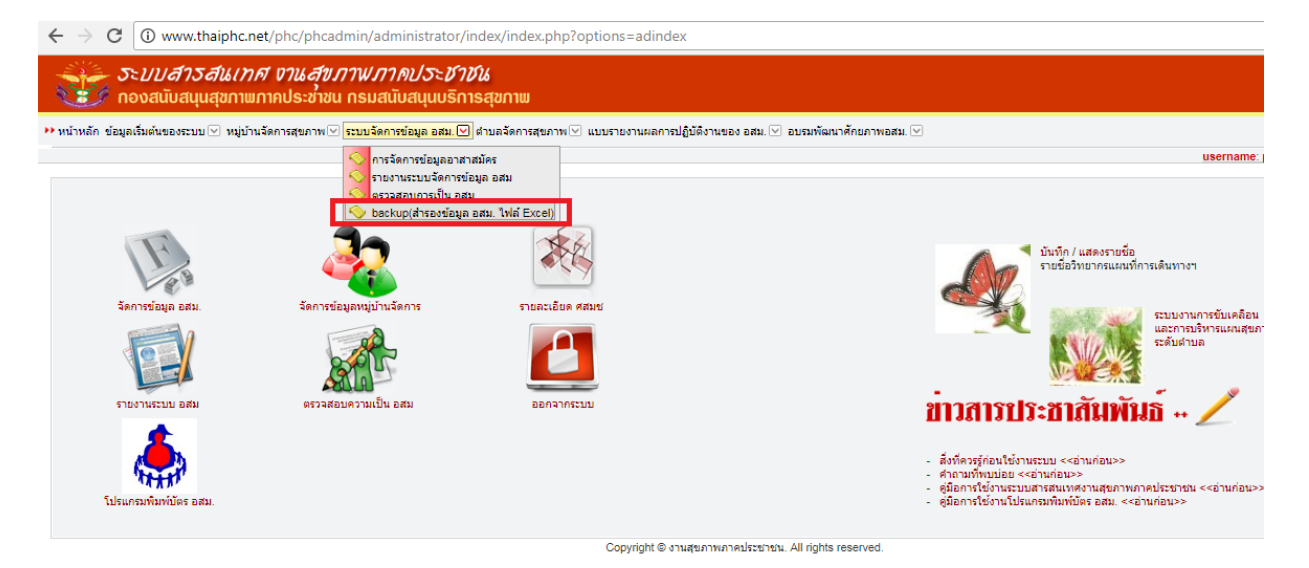

กดปุ่ม Excel เพื่อดาวน์โหลดไฟล์ ข้อมูล อสม.

|                            | .thaiphc                   | .net/phc/p                  | hcadmin/                    | /admi                 | nistrato                  | r/inde                 | x/index.          | php?options   | =osmbao            | :kup              |                    |                        |               |                 |                             |                        |                        | Q                        |
|----------------------------|----------------------------|-----------------------------|-----------------------------|-----------------------|---------------------------|------------------------|-------------------|---------------|--------------------|-------------------|--------------------|------------------------|---------------|-----------------|-----------------------------|------------------------|------------------------|--------------------------|
| ระ <i>บบสา</i><br>ภองสนับส | <i>วิสีน()</i><br>นุนสุขกา | ກ <i>A 07</i> ຜ<br>ພກາຄປຣະເ | <i>สุข.ภาพ</i><br>ช่าชน กรเ | <i>เภา เ</i><br>มสนับ | ข <b>/วะข</b><br>เสนุนบริ | ์ <i>าบัน</i><br>การสุ | ขภาพ              |               |                    |                   |                    |                        |               |                 |                             |                        |                        |                          |
| หลัก ข้อมูลเริ่มต้นของระบบ | 🖂 หมู่บ้าน                 | เจ้ดการสุขภาพ               | 🖂 ระบบจัด                   | การข้อมู              | ูเลอสม. 🖂                 | ต่าบลร่                | <b>โดการสุขภา</b> | พ⊻ แบบรายงา   | นผลการปฏิบั        | ดิงานของ อง       | สม. 🖂 อบรมพั       | ัฒนาศักยภาพอสม         | N. 🖂          |                 |                             |                        |                        |                          |
|                            |                            |                             |                             |                       |                           |                        |                   |               |                    |                   |                    |                        |               |                 |                             | usernam                | e: prov38 ยินดีต้อนรับ | <mark>คุณ :</mark> :: ออ |
| Page 1 of 316, sh          | owing 2                    | 5 records                   | out of 78                   | 388 to                | otal, sta                 | irting                 | on reco           | ord 1, ending | จังหวัด<br>3 on 25 | า บึงกา ∛ [       | Excel Tex          | t                      |               |                 |                             |                        |                        |                          |
| เลขที่บัตรประชาชน          | ดำนำ<br>หน้าชื่อ           | ชื่อ                        | สกุล                        | ที่อยู่               | จังหวัด                   | อำเภอ                  | ดำบล              | รหัสหมู่บ้าน  | วันเกิด            | ปีที่เป็นอ<br>สม. | ระดับการ<br>ศึกษา  | อาชีพ                  | หมู่<br>เลือด | เลขที่บัตร อสม. | รหัสสถานบริการ<br>สาธารณสุข | ประเภท<br>อสม.         | หมายเลขบัญชี           | ธนาคาฯ                   |
| 173040330 🗴                | น.ส.                       | ฐิดิรัตน์                   | ทองหรื่                     | 62                    | บึงกาฬ                    | ชะอำ                   | ดอนขุน<br>ห้วย    | 76040902      | 1999-<br>08-22     | 2555              | ประถม<br>ศึกษา     | นักเรียน /<br>นักศึกษา |               | 76040902008613  | 08613                       | มายืนยัน<br>หลักฐานครบ |                        |                          |
| 343090015 xxxx             | นาง                        | ค่าดี                       | ศรีรักษา                    | 43                    | บึงกาฬ                    | เซกา                   | ช่าง              | 38040201      | 1959-<br>10-16     | 2549              | ก่อนประถม<br>ศึกษา | เกษตรกรรม              |               | 38040201007322  | 04869                       | มายืนยัน<br>หลักฐานครบ | 020045178737           | 034                      |
| 343090015 🗙                | นาย                        | จักรกฤษณ์                   | ว่องไว                      | 79                    | บึงกาฬ                    | เซกา                   | ช่าง              | 38040201      | 1962-<br>01-19     | 2545              | ประถม<br>ศึกษา     | เกษตรกรรม              |               | 38040201007381  | 04869                       | มายืนยัน<br>หลักฐานครบ | 014522434402           | 034                      |
| 343090015 XXXX             | นาย                        | ทวนทอง                      | ขันดิมนต์                   | 39                    | บึงกาฬ                    | เซกา                   | ช่าง              | 38040201      | 1962-<br>04-01     | 2549              | ประถม<br>ศึกษา     | เกษตรกรรม              |               | 38040201007320  | 04869                       | มายืนยัน<br>หลักฐานครบ | 024522382110           | 034                      |
| 343090018 xxx              | นาง                        | นงนุช                       | มหานิล                      | 95                    | บึงกาฬ                    | เซกา                   | ช่าง              | 38040201      | 1969-<br>07-28     | 2549              | มัธยมดัน           | เกษตรกรรม              |               | 38040201007382  | 04869                       | มายืนยัน<br>หลักฐานครบ | 014522668386           | 034                      |
| 343090024 xxx              | นาง                        | นภาลัย                      | ชัย<br>บัณฑิต               | 171                   | บึงกาฬ                    | เซกา                   | ชาง               | 38040201      | 1966-<br>07-03     | 2540              | ประถม<br>ศึกษา     | ไม่มีอาชีพ             |               | 38040201003066  | 04869                       | มายืนยัน<br>หลักฐานครบ | 020045394775           | 034                      |
| 343090027 🗙                | นาง                        | บุญหนัก                     | มิตพมา                      | 71                    | บึงกาฬ                    | เซกา                   | ช่าง              | 38040201      | 1966-<br>04-18     | 2545              | มัธยมดัน           | เกษตรกรรม              |               | 38040201007318  | 04869                       | มายืนยัน<br>หลักฐานครบ | 014522921100           | 034                      |
| 331060013 xxxx             | นาง                        | เพญ                         | สิงห์งอย                    | 6                     | บึงกาพั                   | เซกา                   | ชาง               | 38040201      | 1973-<br>05-13     | 2554              | มัธยม<br>ปลาย      | เกษตรกรรม              |               | 38040201009209  | 04869                       | มายืนยัน<br>หลักฐานครบ | 024522913882           | 034                      |
| 343090015 xxx              | นาย                        | เพลินจิด                    | พวงแก้ว                     | 65                    | บึงกาฬ                    | เซกา                   | ชาง               | 38040201      | 1959-<br>03-02     | 2524              | มัธยมดัน           | เกษตรกรรม              |               | 38040201003046  | 04869                       | มายืนยัน<br>หลักรานครบ | 014522311969           | 034                      |

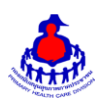

๒.๒ไปที่ Website http://www.thaiphc.net เลือกเมนู "อสม." รายงานแสดงผลการดำเนินงานฐานข้อมูล อสม.

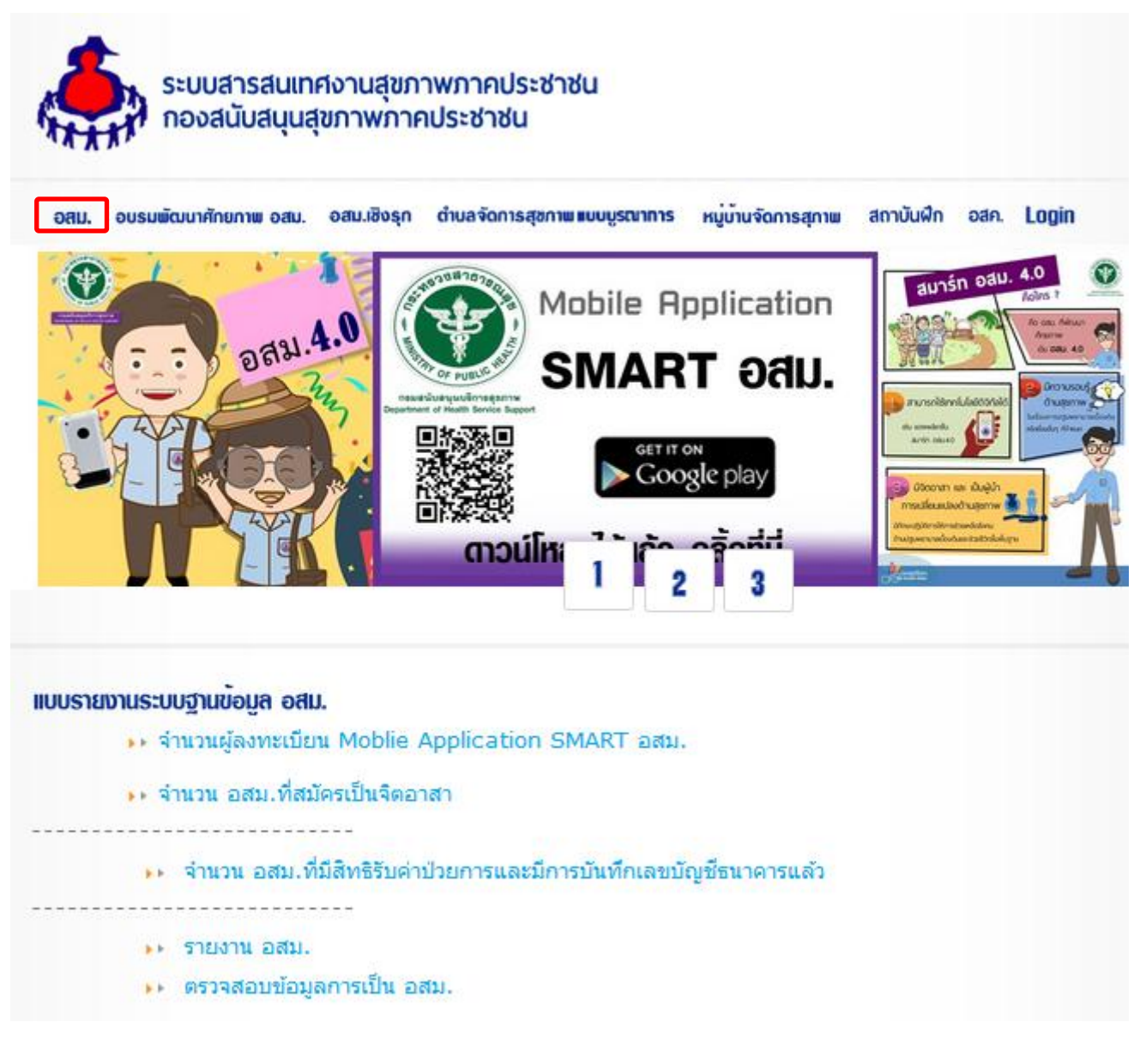

๒.๓ ตรวจสอบรายชื่อ อสม. ในรูปแบบต่างๆ เช่น ที่มีสิทธิ์รับเงินค่าป่วยการ ปี ๒๕๖๒

| รายชื่อ อสม.ห์ได้รับจะต้องมีสถานะ คือ ได้รับค่าป่วยการ<br>โดยอสม.ท์ได้รับจะต้องมีสถานะ คือ ได้รับการยืบยัน หลักฐานครบ หรือ หลักฐานไม่ครบ ก็ได้<br>แต่ถ้าอยู่ในสถานะไม่มายืนยันดน จะไม่มีสิทธิ์รับค่าป่วยการ<br>ให้เลือกสถานะ ก่อน แล้วกดปุ่ม ออกรายงาน |      |                             |       |                |                                 |           |  |  |
|----------------------------------------------------------------------------------------------------|------|-----------------------------|-------|----------------|---------------------------------|-----------|--|--|
|                                                                                                    |      | (-เลือกจังหวัด- ▼ (-เลือกอำ | เภอ ▼ | ี ▼ เลือกสถานะ | ะ ได้รับการยืนยัน หลักฐานครบ. ▼ | ออกรายงาน |  |  |
| ล่าดับ                                                                                                    | ชื่อ | นามสกุล                     | lwpi  | หมู่ที่        | ตำบล                            | ที่อยู่   |  |  |